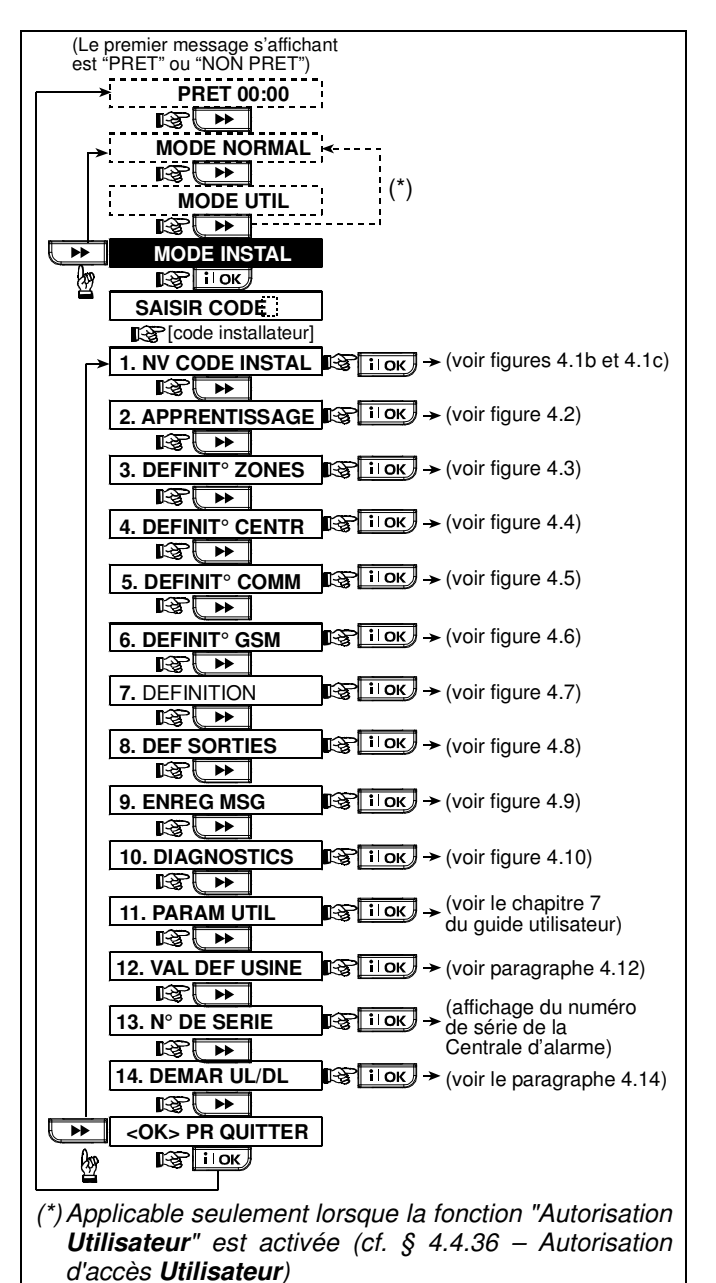

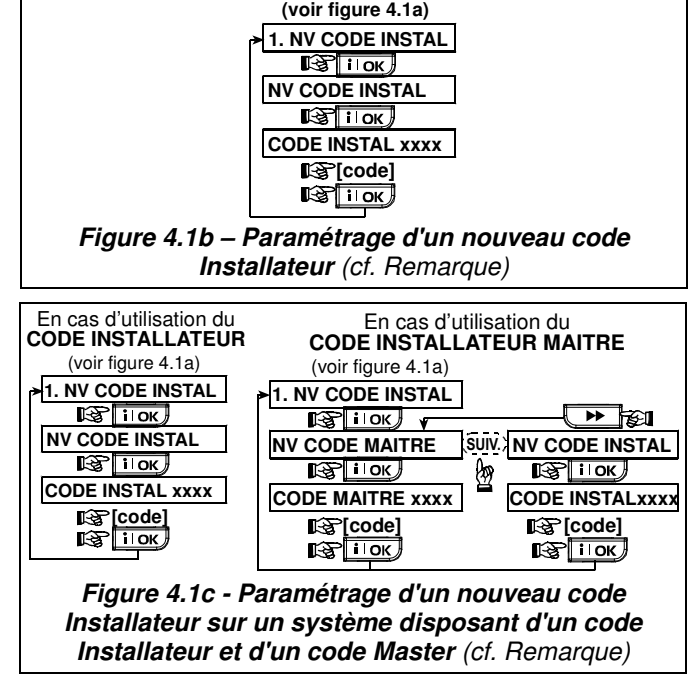

**Remarque :** ne paramétrez jamais le code **Installateur** sur "0000". Ceci bloquerait tout accès ultérieur de l'utilisateur au menu Installateur !

## 4.2 ENREGISTREMENT DES DISPOSITIFS AUDIO ET TELECOMMANDES

### 4.2.1 Généralités

Le mode d'ENREGISTREMENT ou APPRENTISSAGE dispose de 5 modes secondaires ("sous - modes") :

Figure 4.1a – Menu Installateur

- TYPE APPRENTIS (dispositifs radio),
- APPR DISPO RADIO (dispositifs radio),
- APPRENT TELECOM (transmetteurs CodeSecure à boutons multiples),
- APP CL RAD UNIDIR (clavier sans fil MCM-140+)
- APP CL RAD BIDIR (clavier sans fil bidirectionnel MKP-150),
- APP SIRENE RADIO (sirène radio),
- APP ETIQ PROX (étiquette ou badge de proximité).

Avant de commencer, rassemblez tous les dispositifs que vous voulez enregistrer dans le système et assurez-vous qu'ils sont tous munis de piles.

Votre centrale d'alarme doit reconnaître le code d'identification unique (ID) de chacun de ces dispositifs de façon à pouvoir les superviser, recevoir leurs signaux et réagir en conséquence.

Attention ! Les transmetteurs CodeSecure servent essentiellement à armer / désarmer le système et ne peuvent pas être enregistrés sur des zones. Pour un enregistrement sur des zones, utilisez uniquement des dispositifs radio autres que CodeSecure.

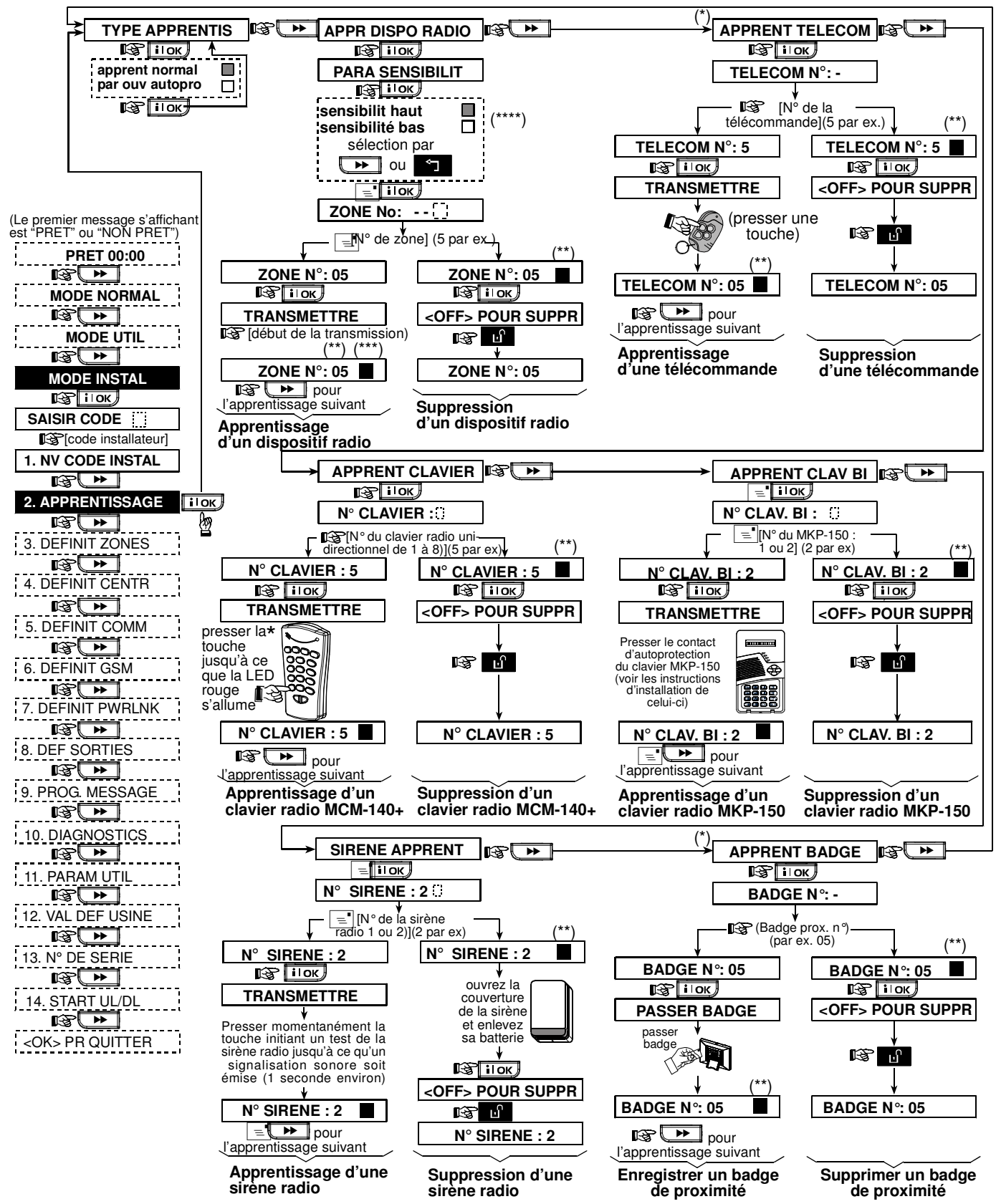

Figure 4.2 - Enregistrement / Suppression de dispositifs radio / télécommandes / claviers sans fil / sirènes radio

- \* L'enregistrement de la télécommande et des badges de proximité peut être réalisé par l'installateur ou par l'utilisateur (au menu des Paramètres de l'utilisateur).
- \*\* La case noire apparaissant à l'écran confirme l'enregistrement d'un dispositif (le système a "appris" le numéro ID du dispositif en question). L'absence de case noire indique que le dispositif n'est pas enregistré.
- \*\* Lancez une transmission normale ou la fonction autoprotection du dispositif (cf. § 4.2.2 : "Type d'enregistrement").
- \*\*\*\* Sélectionnez une sensibilité "supérieure" pour un dispositif radio, "inférieure" pour des appareils plus proches.

### 4.2.2 Type d'enregistrement

On détermine ici si l'enregistrement ou apprentissage des dispositifs radio s'effectue par transmission normale ou via la fonction d'autoprotection (ouverture du couvercle de l'appareil). Les options disponibles sont : "normal" ou "par autoprot".

#### **4.2.3 Enregistrement/ suppression de dispositifs radio**

Les dispositifs radio regroupent divers détecteurs PowerCode et transmetteurs portables.

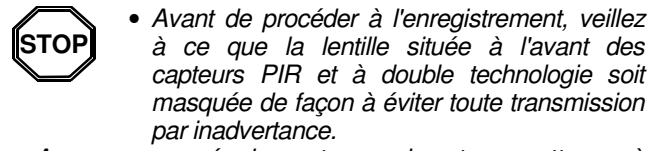

• Assurez-vous également que les transmetteurs à contact magnétique sont bien munis de leurs aimants afin d'éviter qu'ils ne lancent des transmissions d'alarme.

Pour enregistrer/ supprimer des dispositifs radio, veuilles vous reporter à la figure 4.2.

# 4.2.4 Enregistrement/ Suppression de télécommandes

Les télécommandes sont des transmetteurs radio CodeSecure™ à boutons multiples. Le nombre d'utilisateurs à pouvoir les employer pour un meilleur contrôle, plus rapide et plus sûr, des différentes fonctions du système est de huit.

Pour enregistrer/ supprimer des télécommandes unidirectionnelles ou bidirectionnelles, veuillez vous reporter à la figure 4.2.

# 4.2.5 Enregistrement/ Suppression d'un clavier sans fil (radio)

Le clavier (gestionnaire) sans fil (MCM-140+) est un appareil de contrôle à distance permettant à l'utilisateur de télécommander le système. Il est possible d'enregistrer/ supprimer jusqu'à 8 claviers sans fil : cf. instructions en figure 4.2 (Enregistrement d'un clavier sans fil unidirectionnel - APP CL RAD UNIDI).

### 4.2.6 Enregistrement/ Suppression d'un clavier bidirectionnel

Le clavier bidirectionnel, de type MKP-150, permet à l'utilisateur de contrôler le système à distance et également de recevoir des données concernant le système (état, alarme et données relatives aux pannes). Il est possible d'enregistrer jusqu'à deux claviers bidirectionnels : cf. instructions en figure 4.2.

# **4.2.7 Enregistrement/ Suppression de la sirène radio**

La sirène radio est une sirène à distance activée lorsque se produisent des évènements prédéfinis par le système PowerMax Pro. Il est possible d'enregistrer/ supprimer jusqu'à 2 sirènes radio : cf. instructions en figure 4.2.

# **4.2.8 Enregistrement/ Suppression des badges de proximité**

Les badges de proximité permettent aux personnes autorisées d'accéder aux zones réservées. Le fait de présenter un badge de proximité valide quand le système est armé, entraîne le désarmement de ce dernier. Et à l'inverse, le fait de présenter un badge de proximité valide quand le système est désarmé, entraîne l'armement de ce dernier en mode total (ou partiel - en option). Pour effectuer l'enregistrement/ la suppression de badges de proximité, veuillez vous reporter à la figure 4.2.

## 4.3 DEFINITION DES TYPES ET NOMS DE ZONES, ET DE LA FONCTION CARILLON

Ce mode permet d'attribuer l'un des 13 types de zones à chacune des 30 zones du système (radio et filaires). De plus, il permet également de donner un nom à chaque zone et de déterminer si celle-ci fonctionnera en mode carillon (et ce, si et seulement si le système est <u>désarmé</u> ou en armement partiel). Lorsqu'une zone "carillon" est activée, une mélodie ou le nom de la zone est émis(e) (3 options sélectionnables sont disponibles pour le mode carillon – carillon "mélodie", carillon "nom de zone" ou carillon "inactif" (OFF).

Les réglages par défaut effectués en usine sont répertoriés dans le tableau 1. Vous pouvez remplir les colonnes vides avant de commencer et procéder ainsi à la programmation du système selon vos propres définitions. *Rappel !* 

Par définition, une zone temporisée est également une zone périphérique.

Les divers types de zones sont expliqués en détail dans l'annexe D.